## 赛盈分销平台商品自提功能操作指引

一、自提功能操作指引

1. 商品列表页-选品

• 进入商品列表页,选择交易模式中的"自提",则可以筛选出平台中所有支持自提业务的商品 sku;

• 商品列表页展示的价格为自提的价格;

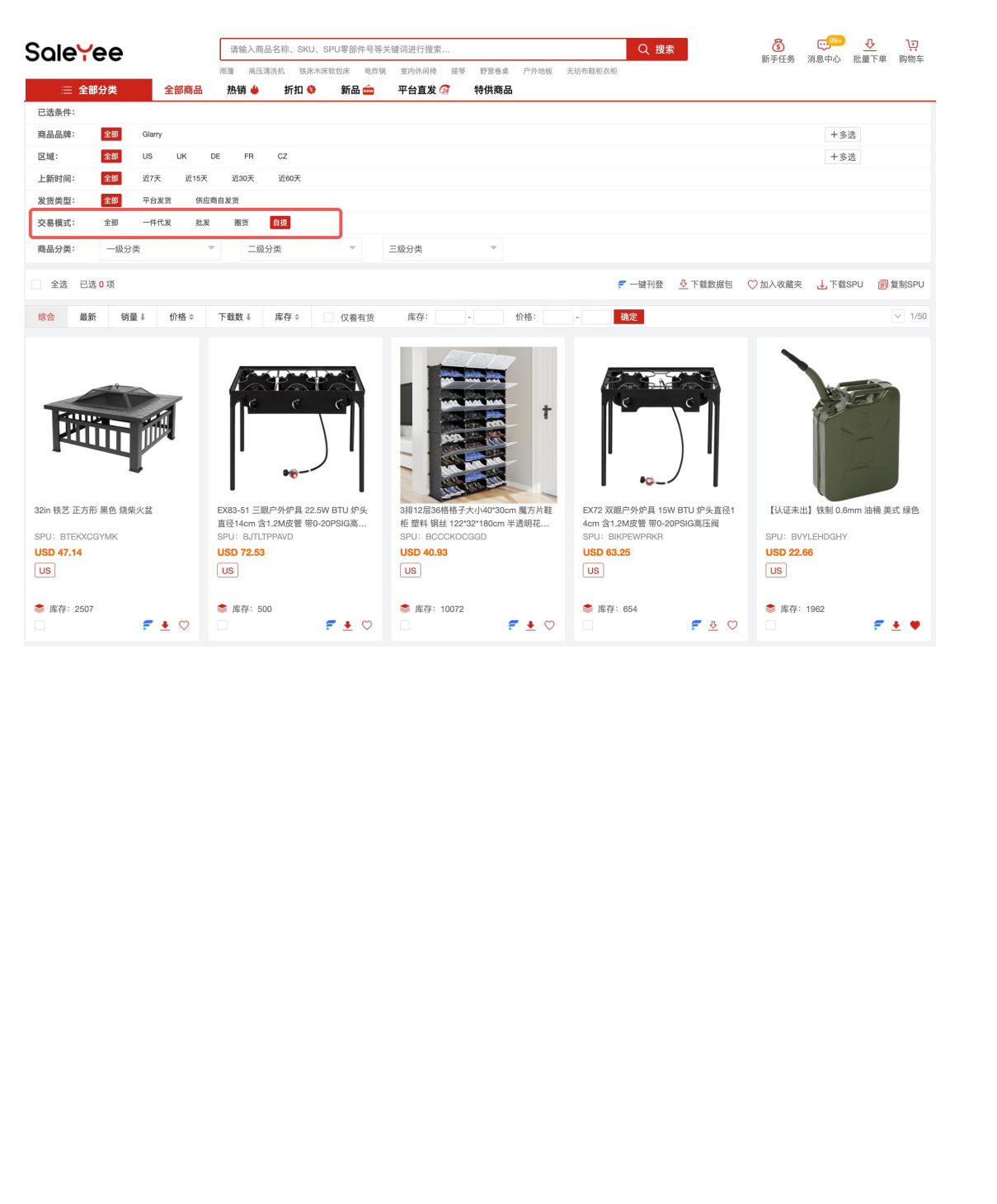

## 2. 商品下单-自提订单

• 进入商品详情页,点击"发货物流"的选项框,选择"Self-Pick up",价格则展示自提价格;

| Sale¥ee                 | 请输入商品名称、SKU、SF              | PU零部件号等关键词进行搜索 Q 搜索 意 ( 新手任务 消息                                                                                                    |             |
|-------------------------|-----------------------------|----------------------------------------------------------------------------------------------------|-------------|
|                         | 雨篷 高压清洗机 铁床木床等<br>热销 👙 折扣 🕸 | 致色质 电终端 算的研究椅 提琴 野蛋卷成 户外地板 无妨布鞋柜衣柜<br>新品 ☆ 平台直发 ☆ 特供商品                                                                                                    |             |
| 首页 > 家居和家具 > 入户家具 > 鞋履收 | 纳                           |                                                                                                    |             |
|                         |                             | 3時12层36時格子大JV40*30cm魔方片鞋柜 雲料 頃盆 122*32*180cm 半透明花纹门 風色花纹矩体 N001 可变形 DIY风<br>12-Tier Portable 72 Pair Shoe Rack Organizer 36 Grids Tower Shelf Storage Cabinet Stand Expandable for Heels, Boots, Silpper<br>SKU: 79349632 SPU: BCCCKOCGGD 首次上架时间: 2021/09/06 | rs, Black   |
|                         | A 19                        | 一件代发 國货 工厂直采                                                                                                    | AN CONTRACT |
|                         | 1                           | USD 40.93                                                                                                    |             |
|                         |                             | 曹建会员 当前无会员折扣                                                                                                    | 了解更多会员权益>   |
|                         |                             | 仓库类型: SY认证仓 (第三方仓发货)<br>服务说明: ◎ 图资 ◎ 包部 ◎ 保障服务<br>发伤区域: US                                                                                                    |             |
| and the second          |                             | 发货物源: Self-Pick up 参考时效: 1-3天 最大合并发货数量: 1 发货包裹数量: 1                                                                                                    |             |
|                         |                             | · 选择数量: - 1 + 库存数量: 10072                                                                                                    |             |
|                         | < iy                        | 🔁 立即购买 📴 加入時物车 🗲 一級刊登 🔩 💟                                                                                                    |             |
|                         |                             | ④ 下载数据 △ 设置到街/缺货递知 U 高价反馈                                                                                                    |             |
|                         |                             |                                                                                                    |             |

• 根据发货包裹数量,判断需提供 Label 文件数量; (例: 若发货包裹数量为 1,选择数量为 1 时,需提供 1 个 Label 文件;若发货包裹数量为 3,选择数量为 2 时,需要提供 6 个 Label 文件; )

| ole¥ee             | 请输入商品名称、SK              | ), SPU零部件号等关键词进行搜索 Q 搜索                                                                       |                                          |
|--------------------|-------------------------|-----------------------------------------------------------------------------------------------|------------------------------------------|
| 注 全部分类 全部          | 雨蓬 高压清洗机 铁印商品 热销 🖕 折扣 🕯 | 木米乾包床 电终端 室內休洞梯 提琴 野菜卷桌 户外地板 无妨布鞋柜衣柜<br>新品 二 平台直发 2 特供商品                                      | 制于正方 内心中心 加里下半 房物干                       |
| 〔 〉 家居和家具 〉 入户家具 〉 | 鞋履收纳                    |                                                                                               | + 7:                                     |
| £38075             | 1967                    | 3排12层36格格子大小40*30cm 魔方片鞋柜 塑料 锅丝 122*32*180cm 半透明花纹门 黑色花纹柜体                                    | 5 N001 可变形 DIY风                          |
| 2520180            |                         | 12-Tier Portable 72 Pair Shoe Rack Organizer 36 Grids Tower Shelf Storage Cabinet Stand Expan | ndable for Heels, Boots, Slippers, Black |
| in ma              | tan .                   | SKU: 79349632 SPU: BCCCKOCGGD 首次上架时间: 2021/09/06                                              |                                          |
| atel and           | Aller .                 | 一件代发 圈货 工厂直采                                                                                  |                                          |
| in the             |                         |                                                                                               |                                          |
|                    |                         | USD 40.93                                                                                     |                                          |
| Con State          | . Index                 | 普通会员 当前无会员折扣                                                                                  | 了解更多会员权益>                                |
| den nen            |                         | 仓库类型: SYì认证仓(第三方仓发货)                                                                          |                                          |
|                    |                         | 服务说明: ② 圈货 ③ 包邮 ③ 保障服务                                                                        |                                          |
|                    |                         | 发货区域: US                                                                                      |                                          |
| State States       |                         | 发货物流: Self-Pick up                                                                            | : 1 发货包裹数量: 1                            |
|                    |                         | 选择数量: - 1 + 库存数量: 10068                                                                       |                                          |
|                    |                         | 🗲 🖻 立即购买 🔤 加入购物车 🗲 一線刊登 🤐 💟                                                                   |                                          |
|                    |                         |                                                                                               |                                          |

 点击"立即购买",进入订单提交页面。请正确填写收货信息和订单信息,需要正确填 写"物流方式"和"物流跟踪号"并上传对应数量的 Label 文件; (物流方式和物流跟踪号请 务必填写正确,以免出现发货异常的情况)

| All 2012     All 2012     All 2014     All 2014     All 2 | Solevee                                                                                  | 请输入商品名称                                              | 商品名称、SKU、SPU零部件号等关键词进行搜索 Q 搜索 |                |             | と捜索           | स्र 😳 😳 🗿 |        |        |         |
|----------------------------------------------------------------------------------------------------|------------------------------------------------------------------------------------------|------------------------------------------------------|-------------------------------|----------------|-------------|---------------|-----------|--------|--------|---------|
| 2 489.2         2 49.9         9 40.0         9 49.2         9 49.4 (2)         9 49.4 (2)           1000         1000         1000         1000         1000         1000         1000         1000         1000         1000         1000         1000         1000         1000         1000         1000         1000         1000         1000         1000         1000         1000         1000         1000         1000         1000         1000         1000         1000         1000         1000         1000         1000         1000         1000         1000         1000         1000         1000         1000         1000         1000         1000         1000         1000         1000         1000         1000         1000         1000         1000         1000         1000         1000         1000         1000         1000         1000         1000         1000         1000         1000         1000         1000         1000         1000         1000         1000         1000         1000         1000         1000         1000         1000         1000         1000         1000         1000         1000         1000         1000         10000         10000         10000               |                                                                                          | 雨篷 凉棚 冷冻                                             | 保温推车 拉杆箱 吊床机                  | 吊椅 电风扇 钓鱼      | 有露营椅 户外地板   | 碳烤炉           |           | 新手任务   | 消息中心 批 | 量下单 购物车 |
|                                                                                                    | ⇒ 全部分类 全部                                                                                | 3商品 热销 🖕 折                                           | 扣 😌 新品 🎰                      | 平台直发 🐼         | 特供商品        |               |           |        |        |         |
| Nate         Nate         Statulate         * WA       UERH         Sa       Sa         * WA       UERH       Sa         * Wa       Sa       Sa         * Wa       Wate       Sa         * Wa       Wate       Sa         * Wa       Wate       Sa         * Wa       Wate       Sa         * Wa       Wate       Sa         * Wate       Wate       Sa         * Wate       Wate       Sa         * Wate       Wate       Sa         * Wate       Wate       Sa         * Wate       Wate       Sa         * On partitet:       Nate       Sa         * On partitet:       Sa       Sa         * Wate       Excupt       Sa         * Wate       Excupt       Sa         * Wate       Excupt       The         * Wate       Excupt       The         * Wate       Excupt       The         * Wate       Excupt       Sa         * Wate       Excupt       Sa         * Wate       Excupt       Excupt         * Wate <t< td=""><td>首页 &gt; 提交订单</td><td></td><td></td><td></td><td></td><td></td><td></td><td></td><td></td><td></td></t<>                                                                                                    | 首页 > 提交订单                                                                                |                                                      |                               |                |             |               |           |        |        |         |
| RHL     B#dul#sdl       * KA     BGBB     BGBB       Grid     Brid     Brid       * KBBL     BBBC     Brid       * KBBC     BGB     * KB       * BBC     Brid     * KB       * BBC     Brid     Brid       * BBC     Brid     Brid       * BBC     Brid     Brid       * BBC     Brid     Brid       * BBC     Brid     Brid       * BBC     Brid     Brid                                                                                                    | 收货信息                                                                                     |                                                      | (Par                          |                |             |               |           |        |        |         |
| • KRA     • KENG     • ESHG     • ESHG       Øug     · Sag     · Sag       • Kabeku     Kabeku2       Øug     · Sag       • Kabeku     · Sag       • Kabeku     · Sag       • Sag     · Sag       • Sag     · Sag       • Sag     · Sag       • Sag     · Sag       • Sag     · Sag       • Sag     · Sag       • Org     · Sag       • Sag     · Sag       • Sag     · Sag       •                                                                                                    | 新地址 选择地址簿地址                                                                              |                                                      |                               |                |             |               |           |        |        |         |
| • अग्र            • अग्र            • अग्र            • अग्र            • अग्र            • अग्र            • अग्र            • अग्र            • अग्र            • अग्र           • अग्र            • अग्र            •                                                                                                    | * 收件人                                                                                    |                                                      | 电话号码                          | 电子邮箱           |             |               |           |        |        |         |
| • 信題地址                                                                                                    | 必填                                                                                       |                                                      | 选填                            | 选填             |             |               |           |        |        |         |
| 必項     送項       • 留次地区     • 留分     • 城市     • 部政编码       通法理国家地区     请选择留份     必項     必項       ● 作为感到地址、仅本次下单使用、不保存在地址簿     图以地址 <b>订单信息</b> ① 作为感到地址、仅本次下单使用、不保存在地址簿     图以地址         · 明春     · 回報/公園       · 回     · 自参必选择真实销售平台、以使要盈平台为您匹配合适的物流、否则可能导致您的店铺要影响、另请勿法择*2000K-自错*运项、订单将被拦截无法发发、望知愿。         · 明春     · 自定义单号       · 或选择     · 可输入后铺订导导为备注         · 小海螺的的母晶正常发出、请行相感对以下值篇:     · 自治人店铺订算号作为备注         · 小海螺的的母晶正常发出、请行相感对以下值篇:     · 自治人店铺订算号作为备注         · 小海螺的母晶正常发出、请行相感到是中国人品的信意完全记忆!     · 法律公本         · 物源方式     · 認識号     · Lubo/文件     · 操作       · 函选有     · Lubo/文件     操作       · 或选择     · Lubo/文件     操作       · 或选择     · Lubo/文件     操作                                                                                                    | *街道地址                                                                                    |                                                      | 街道地址2                         |                |             |               |           |        |        | 5       |
| ・留家/地区     ・留分     ・鉱市     ・鉱成     ・鉱成       「清洗拌国家/地区     请洗拌留家/地区     请洗拌留家/地区     必須       ● 作为感到地址、仅本次下单使用、不保存在地址簿     例认物处 <b>JP信息</b> ① 请务必选择真实销售平台、以便要量平台为您匹配合适的物流、否则可能导致您的应错受影响、另请勿选择*2000X-自建*选项、订单将被拦截无法发货、望知愿。       • 销售平台     自定义单号       请选择     可能入区铺订导作为备注   ① 请务必然的否要直定要发出、请行相感对以下信意:       • 教養保護的合理真正要发出、请有相感对以下信意:   ② 增加合理模型文件: 诺信的Label/在最完全匹配:       2. 學餐Label/放立文件: 诺信的Label/在最完全匹配:    ② 化因应文件 操作 操作 操作 操作 操作 描述 描述的 上述的文件 操作 操作 描述 描述的 「上的文件 操作 操作 解描 Label/信息                                                                                                    | 必填                                                                                       |                                                      | 选填                            |                |             |               |           |        |        |         |
| 請法提屆家/地区     前法提留你     必項       ● 作为感到地址、仅本次下单使用、不保存在地址簿     确认地址       ① 作为感到地址、仅本次下单使用、不保存在地址簿     确认地址         ⑦ 信务必法提真实销量平台、以便叠量平台为您还配合适的物源、否则可能导致您的店错受影响、务请勿选择"2000年~6월谍"送现、订单将被出载无法发练、望知意。   * 销售中台      □ 信务必法提真实销量平台、以便叠量平台为您还配合适的物源、否则可能导致您的店错受影响、务请勿选择"2000年~6월谍"送现、订单将被出载无法发练、望知意。       * 销售中台     自定义单号       前法指     □ 时输入店铺订单号作为备注       ● 外的保留的中国正常发现、请任网络对以下值息:     ●       ● 外销盘的自然中全并了多说Label《信务完全匹配:     ●       ● 後派自由自然立文件:     提作       · 街遊方式     · 函面的文件     操作       · 市流方式     · 函面号     · Label文件       · 市流方式     · 国路号     · Label文件       · 市流方式     · 国路号     · Label文件       · 市流方式     · 国路号     · Label文件       · 市流方式     · 国路号     · Label文件       · 新聞上の生活量     · Label文件     操作       · 市流活     · 工作文件     新聞Label信息                                                                                                    | •国家/地区 •省f                                                                               | }                                                    | *城市                           | * 邮政编码         |             |               |           |        |        |         |
| ● 作为感射地址: 仅本次下单使用, 不保存在地址簿     費从地址 <b>第</b> 人 地址 <b>第</b> 人 地址 <b>第</b> 人 地址 <b>第</b> 人 地址 <b>第</b> 人 地址 <b>第</b> 人 地址 <b>第</b> 人 地址 <b>第</b> 人 地址 <b>第</b> 人 地址 <b>第</b> 人 地址 <b>第</b> 人 地址 <b>第</b> 人 地址 <b>第</b> 人 地址 <b>第</b> 人 地址 <b>第</b> 人 地址 <b>第</b> 人 地址 <b>第</b> 日 <b>第</b> 日 <b>第</b> 日 <b>第</b> 日 <b>第</b> 日 <b>第</b> 日 <b>第</b> 日 <b>第</b> 日 <b>第</b> 日 <b>第</b> 日 <b>第</b> 日 <b>第</b> 日 <b>第</b> 日 <b>第</b> 日 <b>第</b> 日 <b>第</b> 日 <b>第</b> 日 <b>第</b> 日 <b>第</b> 日 <td>请选择国家/地区 请</td> <td>选择省份 👻</td> <td>必填</td> <td>必填</td> <td></td> <td></td> <td></td> <td></td> <td></td> <td></td>                                                                                                    | 请选择国家/地区 请                                                                               | 选择省份 👻                                               | 必填                            | 必填             |             |               |           |        |        |         |
| J 首集名       1         ① 请务必选择真实销售平台、以便赛盈平台为您匹配合适的物流、查测可能导致您的应错硬影响、另请勿选择*XXXX-自提*选项、订单将被拦截无法发货、望知思。         * 销售平台       自定义单号         请选择       可输入店铺订单号作为备注         ① 为确保您的包裹正不常发出、请仔细感对以下信息:                                                                                                    | 作为临时地址,仅本次下单使用                                                                           | ,不保存在地址簿                                             |                               |                | 确认地址        |               | V         | $\sum$ |        |         |
| ① 请务必选择真实销售平台,以便赛盈平台为您匹配合适的物说,否则可能导致您的店铺受影响,另请勿选择"XXXX-自提"送项,订单将被拦截无法发货,望知恶。         * 销售平台       自定义单号         请选择       可输入店铺订单号作为备注         ① 为确保您的包裹正常发出,请仔细终对XXE信息:       1. 物质信息         1. 物质信息       2. 单张Label推立文件:若您的Label在是完全匹配:         2. 单张Label推立文件:若您的Label在是完全匹配:       2. 单张Label推立文件:若您的Label文件         * 物流方式       * 跟踪号       * Label文件         · 出版       · Label文件       操作         · 讲选择       · Label文件       斯增Label信息                                                                                                    | 订单信息                                                                                     |                                                      |                               |                |             |               |           |        |        |         |
| *協生平台     自定义单号       请选择     可输入店铺订单号作为备注       ⑦ 为确保应约百真正常发出、请仔细械对以下信息:<br>1. 物演信局一致:法提纳物质方式及图繁号与上传时Label信息完全匹配:<br>2. 单张Label独立文件: 若思约Label文件会并了多张Label、请务必拆分为"单个PDF文件"(即: 1个PDF对应1个Label)。       * 物流方式     *跟踪号       * 出版     *Label文件       操作       请选择     上传文件                                                                                                    | ① 请务必选择真实销售平台,以例                                                                         | 赛盈平台为您匹配合适的物流                                        | ,否则可能导致您的店铺受                  | ē影响。另请勿选择"X    | XXX自提"选项, 订 | 「单将被拦截无法发货,望知 |           |        |        |         |
| 请选择     可输入店铺订单号作为备注       ① 为确保您的包裹正常发出,请仔细模对以下信息:<br>1.物瘤(在晶一致:选择的物质方式及跟踪号最与上传的Label信息完全匹配;<br>2.单张Label独立文件:若您的Label仅倍合开了多张Label、请务必折分为"单个PDF文件"(即:1个PDF对版1个Label)。       *物流方式     *跟踪号       *也如日文件     提作       请选择     上估文件     斯增Label信息                                                                                                    | *销售平台                                                                                    |                                                      | 自定义单号                         |                |             |               | 5         |        |        |         |
| ① 为确保您的包裹正常发出、请仔细能对以下信息:           1.物流信=数:送择约物流方式及跟踪号篇与上传约Label信息完全匹配:           2.单张Label镜立文件: 若您的Label文件合并了多张Label,请务必拆分为"单个PDF文件"(即:1个PDF对应1个Label)。           *物流方式         *跟踪号           *Label发生         操作           请选择         上自文件           斯增Label信息         新增Label信息                                                                                                    | 请选择                                                                                      | ~                                                    | 可输入店铺订单号作                     | 为备注            |             |               |           |        |        |         |
| ・物流方式     ・調節号     ・Label文件     操作       请选择     上作文件     動増Label信息                                                                                                    | <ol> <li>为确保您的包裹正常发出,请行</li> <li>1.物流信息一致: 选择的物流了</li> <li>2. 单张Label独立文件:若您的</li> </ol> | 细核对以下信息:<br>;式及跟踪号需与上传的Labelf<br>Label文件合并了多张Label,i | 信息完全匹配;<br>清务必拆分为"单个PDF文件     | ⊧* (即: 1个PDF对应 | I∱Label)。   | ~%;>          |           |        |        |         |
| 请选择 上传文件 新增Label信息                                                                                                    | •物流方式 • 3                                                                                | 踪号                                                   | Label文件                       |                | 操作          |               |           |        |        |         |
|                                                                                                    | 请选择                                                                                      |                                                      | 上传文件                          |                | 新增Label信息   |               |           |        |        |         |

确认信息无误后,点击提交订单并支付订单金额。

## 二、注意事项

 商品的自提价格支持圈货服务,但圈货库存仅支持自提订单。非自提商品价格进行的 圈货,暂不支持自提订单。平台正在加紧优化服务,后续将支持圈货库存共享;

2. 自提订单仅支持手动下单和 API 下单,暂不支持批量下单和平台载单,平台正在加紧优化服务,后续将支持所有下单方式;

3. 自提订单请务必筛选物流方式为"Self-Pickup"的价格进行下单,避免因物流方式错误 导致发货异常;

Label 文件上传数量须严格依据商品详情页中标注的"发货包裹数量"进行提交,避免
 因 Lable 文件数量不足导致部分包裹无法发货;

5. 提交订单环节,请务必填写正确的"物流方式和跟踪号",以免因物流信息异常,导致发货延误;